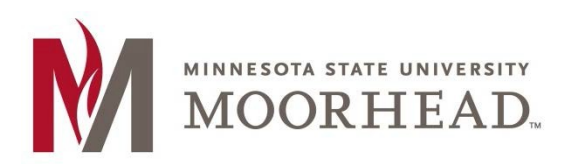

- 1. Open Outlook
- 2. Click File > Open > Other User's Folder...

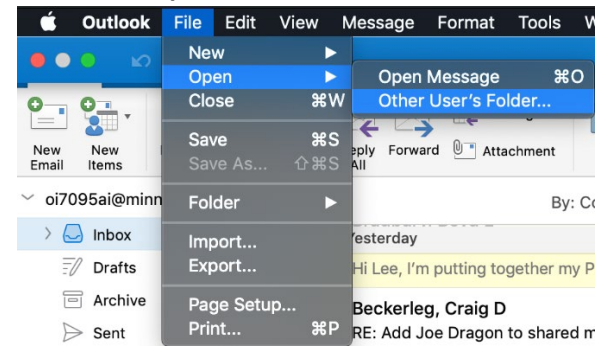

- 3. In the search box type MHD-<mailbox name>
- 4. Select the appropriate mailbox, then click **open**

| Open Other Oser's Folder |                                             |  |  |  |  |  |  |
|--------------------------|---------------------------------------------|--|--|--|--|--|--|
| Q MHD-Nint               |                                             |  |  |  |  |  |  |
| M                        | MHD-Nintex_HM1<br>nintex_hm1@mnstate.edu    |  |  |  |  |  |  |
| M                        | MHD-Nn_tex_HM2<br>nintex_hm @mnstate.edu    |  |  |  |  |  |  |
| M                        | MHD-Nin ex_HRO1<br>nintex_hro1 mnstate.edu  |  |  |  |  |  |  |
| M                        | MHD-Ninte (_HRO2<br>nintex_hro2@mnstate.edu |  |  |  |  |  |  |
| M                        | MHD-Ninte: OS1<br>nintex_os1@m state.edu    |  |  |  |  |  |  |
|                          | MHD-Nintex 0S2                              |  |  |  |  |  |  |
|                          | Folder Type: Inbox                          |  |  |  |  |  |  |

5. If you receive a prompt regarding auto-discover, check the **Always user my response for this server** box and click **Allow**.

| 0 | Outlook was redirected to the server<br>autodiscover-s.outlook.com to get new<br>settings for your account<br>nintex_hm1@mnstate.edu. Do you want to<br>allow this server to configure your settings |  |  |  |  |  |  |  |  |  |
|---|----------------------------------------------------------------------------------------------------|--|--|--|--|--|--|--|--|--|
|   | https://autodiscover-s.outlook.com/autodiscover/<br>autodiscover.xml                                                                                                    |  |  |  |  |  |  |  |  |  |
|   | Click Allow only if you fully trust the source, or if your<br>Exchange administrator instructs you to.<br>Always use my response for this server                                                     |  |  |  |  |  |  |  |  |  |
|   |                                                                                                    |  |  |  |  |  |  |  |  |  |
|   | Allow Deny                                                                                                    |  |  |  |  |  |  |  |  |  |

6. You will now see the shared mailbox in the left-hand outlook pane

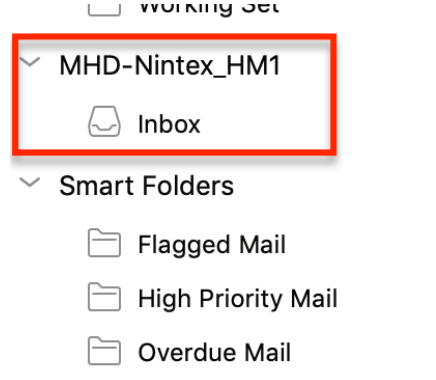

7. In order to send mail from the Shared mailbox, you must select the address in the From dropdown in the compose mail window.

|          | E D                         | പ 😫         |                                                                                                    | Untitled 2 • | oi7095ai@r | ninnstate.edu  |        |       |          |            |   |     |
|----------|-----------------------------|-------------|----------------------------------------------------------------------------------------------------|--------------|------------|----------------|--------|-------|----------|------------|---|-----|
| Message  | Options                     |             |                                                                                                    |              |            |                |        |       |          |            | 0 | 2 ^ |
| Send Pa  | aste                        | Calibri (Bo | $\begin{array}{c} \bullet \\ \hline \bullet \\ \hline \bullet \\ \hline \bullet \\ \hline \bullet \\ \hline \bullet \\ \hline \\ \bullet \\ \hline \\ \bullet \\ \hline \\ \bullet \\ \hline \\ \hline$ | A• A•        |            | •=•=)¶<br>= =) | Attach | Table | Pictures | <b>₽</b> • | ! | Che |
| - (      | ×                           |             | laashaa laa D)                                                                                                    |              |            |                | File   |       |          | .0         |   | Nam |
|          | 17095al@min<br>1HD-Nintex_H | HM1 (MHD-N  | ntex_HM1)                                                                                                    | -            |            |                |        |       |          |            | _ |     |
| Cc:      |                             |             |                                                                                                    |              |            |                |        |       |          |            |   |     |
| Subject: |                             |             |                                                                                                    |              |            |                |        |       |          |            |   |     |
|          |                             |             |                                                                                                    |              |            |                |        |       |          |            |   |     |

*Note:* This will need to be selected every time an email is sent.